## InfoSphere Information Server

Advanced LDAP filtering techniques to minimize the Information Server user list

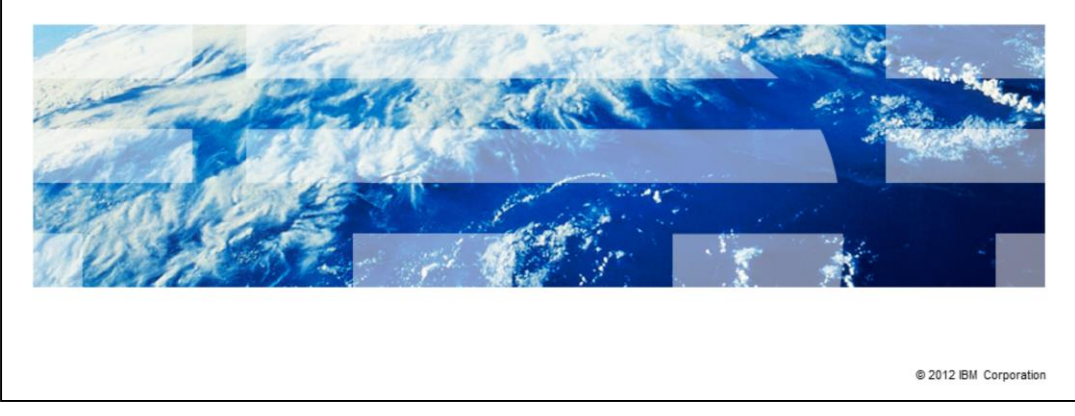

This presentation will discuss how to set up a user filter to minimize the number of users listed in the Information Server Web Console.

IBM

|                                                                                   | IBM                    |
|-----------------------------------------------------------------------------------|------------------------|
| Objectives                                                                        |                        |
|                                                                                   |                        |
|                                                                                   |                        |
| <ul> <li>Why filter LDAP and Active Directory users</li> </ul>                    |                        |
| <ul> <li>View LDAP user attributes</li> </ul>                                     |                        |
| Create and test filter                                                            |                        |
| Configure filter                                                                  |                        |
|                                                                                   |                        |
|                                                                                   |                        |
|                                                                                   |                        |
|                                                                                   |                        |
|                                                                                   |                        |
|                                                                                   |                        |
|                                                                                   |                        |
|                                                                                   |                        |
| 2 Advanced LDAP filtering techniques to minimize the Information Server user list | © 2012 IBM Corporation |

This presentation will discuss reasons for filtering your LDAP users, how to view your LDAP user attributes to determine what filter should be used and how to create and test your filter. This presentation will also discuss how to set your filter up in WebSphere<sup>®</sup> so that only the users you want are displayed in the Information Server Web Console.

The concepts of this presentation are for both LDAP and Active Directory. For simplicity, the term LDAP refers to both. This presentation will also assume that you already have LDAP configured and working with your version of Information Server and WebSphere. This presentation will not discuss how to configure Information Server to use LDAP.

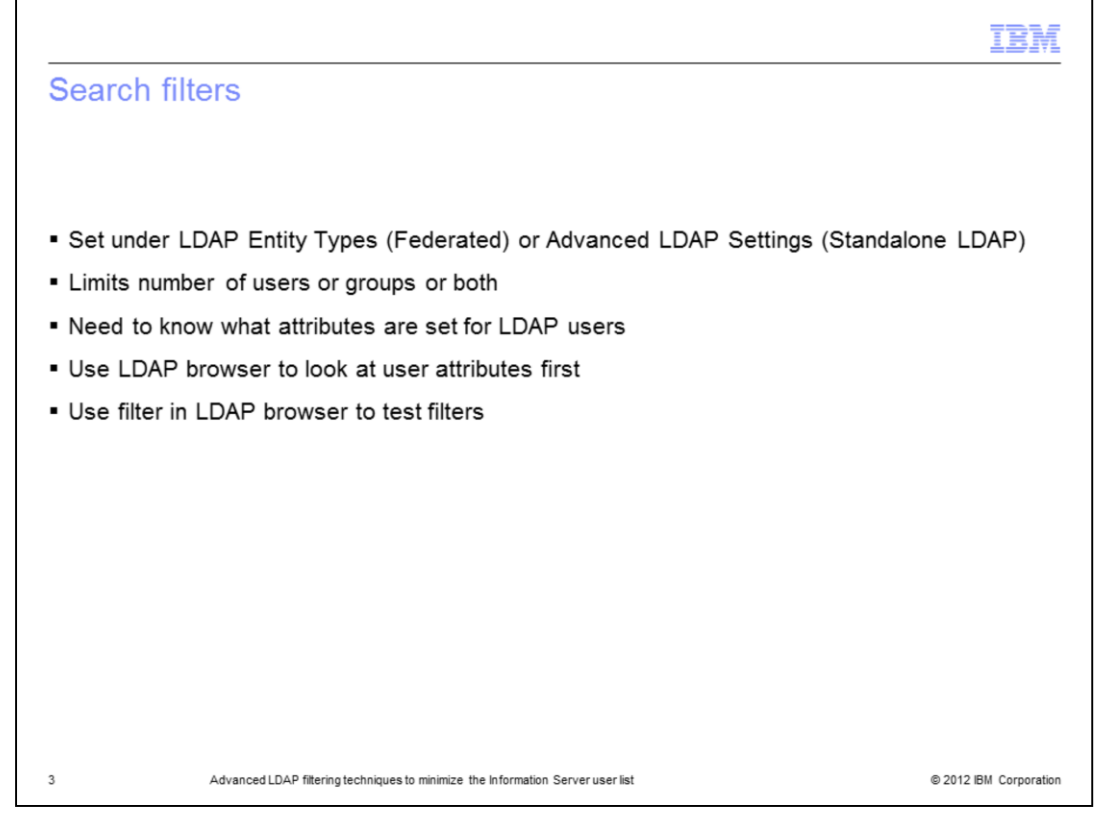

Search filters will help limit the number of users or groups that are returned to WebSphere or Information Server when requesting a list of users or groups. This is especially important in cases where WebSphere is authenticating against multiple domains or one very large domain.

In order to create a filter, you must know what attributes are set up for the LDAP users. The easiest way to tell is with an LDAP browser. The LDAP browser will allow you to see the attributes for a user or group and it will also allow you to test your filters before adding them into WebSphere. Each time you add or change a filter in WebSphere, you need to stop and restart WebSphere for the changes to take effect. This can be very time consuming. It is much easier to test your filter in your LDAP browser and then update WebSphere once you have the filter correct.

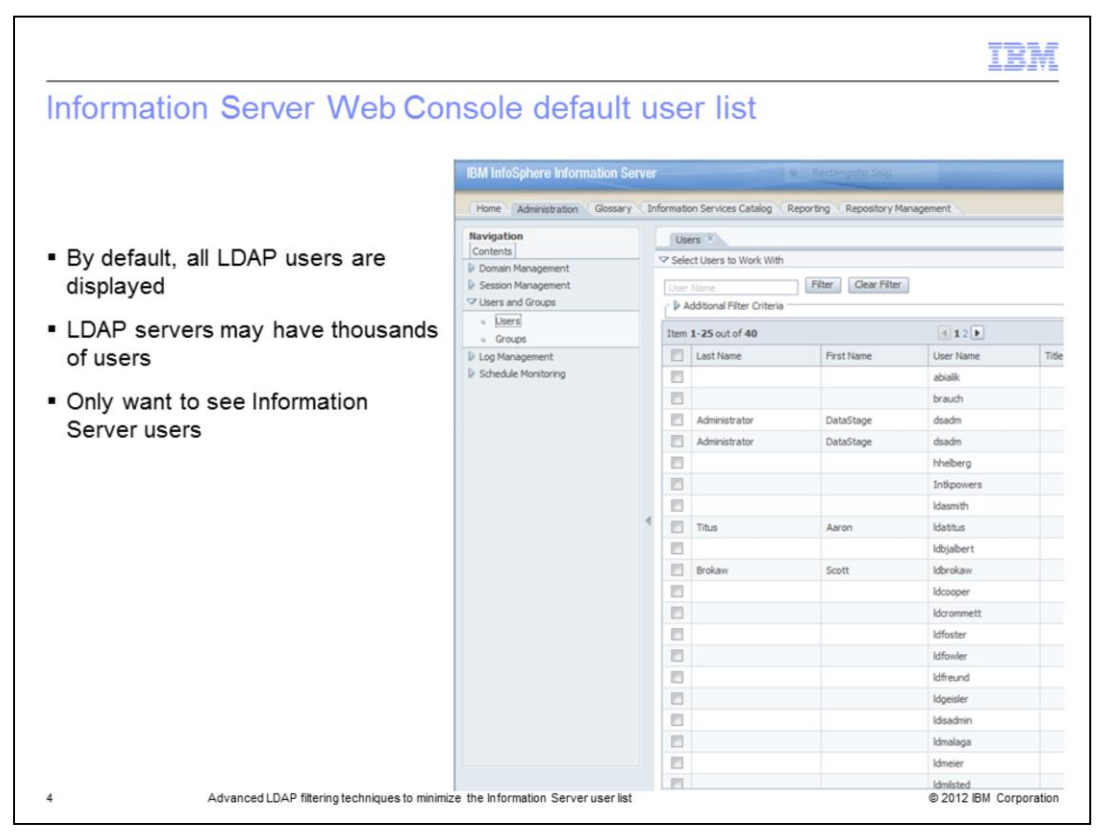

When you open the Information Server Web Console, by default, you will see all the LDAP users. When querying against multiple domains or a very large domain, the result of the search may yield thousands of users. These large searches can also take a long time to return and may result in an error if the result set it too large. It is much more manageable to see just a list of your Information Server users.

| iser attributes                                                                                                    |                                                                                                    |                                                                                                    |  |
|----------------------------------------------------------------------------------------------------|----------------------------------------------------------------------------------------------------|----------------------------------------------------------------------------------------------------|--|
|                                                                                                    |                                                                                                    |                                                                                                    |  |
|                                                                                                    |                                                                                                    |                                                                                                    |  |
|                                                                                                    |                                                                                                    |                                                                                                    |  |
| AP browser                                                                                                    |                                                                                                    |                                                                                                    |  |
|                                                                                                    |                                                                                                    |                                                                                                    |  |
| user attributes                                                                                                    |                                                                                                    |                                                                                                    |  |
| what to filter on                                                                                                    |                                                                                                    |                                                                                                    |  |
|                                                                                                    |                                                                                                    |                                                                                                    |  |
| Of commonly used with /                                                                                                    | Active Directory                                                                                                    |                                                                                                    |  |
|                                                                                                    |                                                                                                    |                                                                                                    |  |
| Name                                                                                                    | Value                                                                                                    | Туре                                                                                                    |  |
|                                                                                                    |                                                                                                    | and the second second se |  |
| E m                                                                                                    | Bernadette Rauch                                                                                                    | Attribute                                                                                                    |  |
| ≡ cn<br>≡ gidNumber                                                                                                    | Bernadette Rauch<br>100                                                                                                    | Attribute                                                                                                    |  |
| cn     gidNumber     givenName                                                                                                    | Bernadette Rauch<br>100<br>Bernadette                                                                                                    | Attribute<br>Attribute<br>Attribute                                                                                                    |  |
| <ul> <li>cn</li> <li>gidNumber</li> <li>givenName</li> <li>homeDirectory</li> </ul>                                                                                                    | Bernadette Rauch<br>100<br>Bernadette<br>/home/brauch                                                                                                    | Attribute<br>Attribute<br>Attribute<br>Attribute                                                                                                    |  |
| <ul> <li>cn</li> <li>gidNumber</li> <li>givenName</li> <li>homeDirectory</li> <li>loginShell</li> </ul>                                                                                                    | Bernadette Rauch<br>100<br>Bernadette<br>/home/brauch<br>/bin/bash                                                                                            | Attribute<br>Attribute<br>Attribute<br>Attribute<br>Attribute                                                                                                    |  |
| <ul> <li>cn</li> <li>gidNumber</li> <li>givenName</li> <li>homeDirectory</li> <li>loginShell</li> <li>objectClass</li> </ul>                                                                                                    | Bernadette Rauch<br>100<br>Bernadette<br>/home/brauch<br>/bin/bash<br>top                                                                                     | Attribute<br>Attribute<br>Attribute<br>Attribute<br>Attribute<br>Attribute                                                                                                    |  |
| <ul> <li>a) cn</li> <li>a) gidNumber</li> <li>c) givenName</li> <li>c) homeDirectory</li> <li>c) loginShell</li> <li>c) objectClass</li> <li>c) objectClass</li> </ul>                                                                                                    | Bernadette Rauch<br>100<br>Bernadette<br>/home/brauch<br>/bin/bash<br>top<br>posixAccount                                                                     | Attribute<br>Attribute<br>Attribute<br>Attribute<br>Attribute<br>Attribute                                                                                                    |  |
| <ul> <li>an</li> <li>gidNumber</li> <li>givenName</li> <li>homeDirectory</li> <li>loginShell</li> <li>objectClass</li> <li>objectClass</li> <li>objectClass</li> </ul>                                                                                                    | Bernadette Rauch<br>100<br>Bernadette<br>/home/brauch<br>/bin/bash<br>top<br>posixAccount<br>inetOrgPerson                                                    | Attribute<br>Attribute<br>Attribute<br>Attribute<br>Attribute<br>Attribute<br>Attribute<br>Attribute                                                                                                    |  |
| <ul> <li>a cn</li> <li>a gidNumber</li> <li>a givenName</li> <li>b homeDirectory</li> <li>a loginShell</li> <li>a objectClass</li> <li>a objectClass</li> <li>a objectClass</li> <li>a objectClass</li> <li>a sn</li> </ul>                                                                                                    | Bernadette Rauch<br>100<br>Bernadette<br>/bin/bash<br>top<br>posixAccount<br>inetOrgPerson<br>Rauch                                                           | Attribute<br>Attribute<br>Attribute<br>Attribute<br>Attribute<br>Attribute<br>Attribute<br>Attribute<br>Attribute                                                                                                    |  |
| <ul> <li>cn</li> <li>gidNumber</li> <li>givenName</li> <li>homeDirectory</li> <li>loginShell</li> <li>objectClass</li> <li>objectClass</li> <li>objectClass</li> <li>objectClass</li> <li>a objectClass</li> <li>g sn</li> <li>uid</li> </ul>                                                                                                    | Bernadette Rauch<br>100<br>Bernadette<br>/home/brauch<br>/bin/bash<br>top<br>posixAccount<br>inetOrgPerson<br>Rauch<br>brauch                                 | Attribute<br>Attribute<br>Attribute<br>Attribute<br>Attribute<br>Attribute<br>Attribute<br>Attribute<br>Attribute<br>Attribute<br>Attribute                                                                                                    |  |
| <ul> <li>cn</li> <li>gidNumber</li> <li>givenName</li> <li>homeDirectory</li> <li>loginShell</li> <li>objectClass</li> <li>objectClass</li> <li>objectClass</li> <li>objectClass</li> <li>a objectClass</li> <li>a sn</li> <li>uid</li> <li>uidNumber</li> </ul>                                                                                                    | Bernadette Rauch<br>100<br>Bernadette<br>/home/brauch<br>/bin/bash<br>top<br>posixAccount<br>inetOrgPerson<br>Rauch<br>brauch<br>10030                        | Attribute<br>Attribute<br>Attribute<br>Attribute<br>Attribute<br>Attribute<br>Attribute<br>Attribute<br>Attribute<br>Attribute<br>Attribute<br>Attribute                                                                                                    |  |
| <ul> <li>cn</li> <li>gidNumber</li> <li>givenName</li> <li>homeDirectory</li> <li>loginShell</li> <li>objectClass</li> <li>objectClass</li> <li>objectClass</li> <li>objectClass</li> <li>objectClass</li> <li>a bijectClass</li> <li>a bijectClass</li> <li>b bijectClass</li> <li>b bijectClass</li> <li< td=""><td>Bernadette Rauch<br/>100<br/>Bernadette<br/>/home/brauch<br/>/bin/bash<br/>top<br/>posixAccount<br/>inetOrgPerson<br/>Rauch<br/>brauch<br/>10030<br/>42</td><td>Attribute<br/>Attribute<br/>Attribute<br/>Attribute<br/>Attribute<br/>Attribute<br/>Attribute<br/>Attribute<br/>Attribute<br/>Attribute<br/>Attribute<br/>Attribute<br/>Attribute</td><td></td></li<></ul> | Bernadette Rauch<br>100<br>Bernadette<br>/home/brauch<br>/bin/bash<br>top<br>posixAccount<br>inetOrgPerson<br>Rauch<br>brauch<br>10030<br>42                  | Attribute<br>Attribute<br>Attribute<br>Attribute<br>Attribute<br>Attribute<br>Attribute<br>Attribute<br>Attribute<br>Attribute<br>Attribute<br>Attribute<br>Attribute                                                                                                    |  |
| <ul> <li>cn</li> <li>gidNumber</li> <li>givenName</li> <li>homeDirectory</li> <li>loginShell</li> <li>objectClass</li> <li>objectClass</li> <li>objectClass</li> <li>objectClass</li> <li>a bijectClass</li> <li>a bijectClass</li> <li>a class</li> <li>a class</li></ul>                                                                                                    | Bernadette Rauch<br>100<br>Bernadette<br>/home/brauch<br>/bin/bash<br>top<br>posixAccount<br>inetOrgPerson<br>Rauch<br>brauch<br>10030<br>42<br>DataStageOper | Attribute<br>Attribute<br>Attribute<br>Attribute<br>Attribute<br>Attribute<br>Attribute<br>Attribute<br>Attribute<br>Attribute<br>Attribute<br>Attribute<br>Attribute<br>Attribute                                                                                                    |  |

The first step is to open an LDAP browser and look at the attributes of a user that you will want to include in your user list. When you set up a filter, you are basically telling the LDAP server what to search for. If you wanted to search for the user in the example on this slide, you can set the filter up to search for users where their department number equals 42. A very common attribute to use with Active Directory is memberOf. This attribute is set for each group the user is a member of.

|            |                                                                                                    |                                                                                  |                                                                                                    |                                                                                                    |                                                                                                    | IB |
|------------|----------------------------------------------------------------------------------------------------|----------------------------------------------------------------------------------|----------------------------------------------------------------------------------------------------|----------------------------------------------------------------------------------------------------|----------------------------------------------------------------------------------------------------|----|
| earc       | ch filte                                                                                                    | ers – Ex                                                                         | (1 of 4)                                                                                                    |                                                                                                    |                                                                                                    |    |
|            |                                                                                                    |                                                                                  |                                                                                                    |                                                                                                    |                                                                                                    |    |
| Filter     | 's use s                                                                                                    | tandard L                                                                        | DAP filter syntax                                                                                                    |                                                                                                    |                                                                                                    |    |
| – U<br>– C | Jse bus<br>Create fi<br>• busir<br>• depa<br>• Use<br>(&(de                                                                                 | inessCate<br>ilter with a<br>nessCateg<br>artmentNur<br>"&" for "Al<br>epartment | gory and departmentNu<br>attributes<br>gory = DataStageDev<br>mber = 42<br>ND" operation<br>Number=42)(businessC                                                                                                    | mber<br>ategory=DataSta                                                                                                    | geDev))                                                                                                    |    |
| Test       | filter in                                                                                                    | LDAP bro                                                                         | wser                                                                                                    |                                                                                                    |                                                                                                    |    |
| Test       | filter in                                                                                                    | LDAP bro                                                                         | wser                                                                                                    |                                                                                                    |                                                                                                    |    |
| Test       | filter in<br>Search DN:                                                                                                    | LDAP bro                                                                         | =bm,dc=com                                                                                                    | Favorite Paran                                                                                                    | neters                                                                                                    |    |
| Test       | filter in<br>Search DN:<br>Filter:                                                                                                    | LDAP bro                                                                         | =bm,dc=com<br>mber=42)(businessCategory=DataStageDev))                                                                                                    | Favorite Paran                                                                                                    | eters                                                                                                    |    |
| Test       | Filter in<br>Search DN:<br>Filter:<br>Attributes:                                                                                           | LDAP bro                                                                         | =bm,dc=com<br>mber=42) (businessCategory=DataStageDev))<br>, on                                                                                                    | Favorite Paran                                                                                                    | eters<br>Delete                                                                                             |    |
| Test       | filter in<br>Search DN:<br>Filter:<br>Attributes:                                                                                           | LDAP bro                                                                         | =bm,dc=com<br>mber=42)(businessCategory=DataStageDev))<br>, on                                                                                                    | Favorite Paran                                                                                                    | veters                                                                                                    |    |
| Test       | filter in<br>Search DN:<br>Filter:<br>Attributes:<br>Scope:                                                                                 | LDAP bro                                                                         | wWSEF  wbm,dc=com mber=42) (businessCategory=DataStageDev)) , on  ✓ Handle referrals  Enable Paging P                                                                                                    | Favorite Paran                                                                                                    | Delete                                                                                                    |    |
| Test       | filter in<br>Search DN:<br>Filter:<br>Attributes:<br>Scope:                                                                                 | LDAP bro                                                                         | wwwser wwser where 422 (businessCategory = DataStageDev)) , on With Handle referrals Enable Paging Parent DN                                                                                                    | Favorite Paran<br>Save As<br>Example: uid, mal<br>age size: 1000 -                                                                                                    | Delete<br>View History                                                                                      |    |
| Test       | filter in<br>Search DN:<br>Filter:<br>Attributes:<br>Scope:<br>Name                                                                         | LDAP bro                                                                         | WSEF                                                                                                    | Favorite Paran                                                                                                    | veters                                                                                                    |    |
| Test       | Filter in<br>Search DN:<br>Filter:<br>Attributes:<br>Scope:<br>Name<br>Name<br>Name<br>Scope:                                               | LDAP bro                                                                         | WSEF  bm,dc=com  bmber=42)(businessCategory=DataStageDev)) , on  Parent DN  Parent DN  Parent DN  ou=people,dc=ipssupport,dc=ibm,dc=com ou=people,dc=ipssupport,dc=ibm,dc=com ou=people,dc=ibm,dc=com ou=people,dc=ib | Example: ud, mal<br>businesCategory<br>DataStageDev<br>DataStageDev<br>DataStageDev                                                                                                    | View History<br>On<br>Sheldon Parsons<br>Stuart Susman                                                      |    |
| Test       | Filter in<br>Search DN:<br>Filter:<br>Attributes:<br>Scope:<br>Name<br>Uid a<br>Guid a                                                      | LDAP bro                                                                         | WSEF  ibm,dc=com  ibm,dc=com  ibm,dc=20  ibm,dc=20  ib | Favorite Paran<br>Save As<br>Example: ud, mal<br>age size: 1000 -<br>businessCategory<br>DataStageDev<br>DataStageDev, DataStageDev<br>DataStageDev, DataStageDev                                       | Delete<br>View History<br>on<br>Sheldon Parsons<br>Shuart Susman<br>Raj Nayyar                              |    |
| - Test     | Filter in<br>Search DN:<br>Filter:<br>Attributes:<br>Scope:<br>Name N<br>Mane N<br>Mane N<br>Mane N<br>Mane N<br>Mane N<br>Mane N<br>Mane N | LDAP bro                                                                         | WSEF  bm,dc=com  bmer=42) (businessCategory=DataStageDev))  con  Parent DN  Parent DN  Ou=people,dc=ipssupport,dc=lbm,dc=com Ou=people,dc=ipssupport,dc=lbm,dc=com Ou=people,dc=ipssupport,dc=lbm,dc=com Ou=people,dc=ipssupport,dc=lbm,dc=com Ou=people,dc=ipssupport,dc=lbm,dc=com Ou=people,dc=ipssupport,dc=lbm,dc=com Ou=people,dc=ipssupport,dc=lbm,dc=com Ou=People,dc=ipssupport,dc=lbm,dc=com Ou=People,dc=ipssupp | Favorite Paran<br>Save As<br>Example: uid, mal<br>age size: 1000<br>businessCategory<br>DataStageDev<br>DataStageDev, DataStageDev<br>DataStageDev, DataStageDer<br>DataStageDev                        | Delete<br>View History<br>on<br>Sheldon Parsons<br>Stuart Sussman<br>Ray Nayyar<br>Leonard Galeda           |    |
| • Test     | Filter in<br>Search DN:<br>Filter:<br>Attributes:<br>Scope:<br>Name V<br>aud s<br>aud s<br>aud s<br>aud s                                   | LDAP bro                                                                         | WSEF                                                                                                    | Favorite Paran<br>Favorite Paran<br>Save As<br>Save As<br>Example: uid, mail<br>age size:<br>1000 ±<br>businessCategory<br>DataStageDev<br>DataStageDev<br>DataStageDev<br>DataStageDev<br>DataStageDev | Neters                                                                                                    |    |
| • Test     | Filter in<br>Search DN:<br>Filter:<br>Attributes:<br>Scope:<br>Name N<br>Gud g<br>Gud g<br>Gud g                                            | LDAP bro                                                                         | elbm,dc=com<br>mber=42) (businessCategory=DataStageDev))<br>, on<br>Parent DN<br>Du=people,dc=ipssupport,dc=lbm,dc=com<br>Du=people,dc=ipssupport,dc=lbm,dc=com<br>Du=people,dc=ipssupport,dc=lbm,dc=com                                                                                                    | Favorite Paran                                                                                                    | veters<br>Delete<br>View History<br>on<br>Sheldon Parsons<br>Shuart Sussman<br>Raj Nayyar<br>Leonard Galeds |    |

The syntax that WebSphere uses for filtering is the standard LDAP filter syntax. This example will use the user attributes businessCategory and departmentNumber. The filter will look for users where businessCategory is set to DataStageDev and departmentNumber is 42. The "&" tells the filter that both criteria must be met.

This particular filter is only returning four users which is too restrictive. The filter needs to be modified so that all of the Information Server users are returned.

| dd busin                                                                                                    | essCategtorv                                                                                                    | "DataStageOper" and "DataSt                                                                                                    | tageAdmin"                                                                                                    |                                                                                                    |           |
|----------------------------------------------------------------------------------------------------|----------------------------------------------------------------------------------------------------|----------------------------------------------------------------------------------------------------|----------------------------------------------------------------------------------------------------|----------------------------------------------------------------------------------------------------|-----------|
|                                                                                                    | "                                                                                                    |                                                                                                    |                                                                                                    |                                                                                                    |           |
| ili need                                                                                                    | departmentiv                                                                                                    | lumber=42" and "businessCate                                                                                                    | egory=DataStageDev                                                                                                    |                                                                                                    |           |
| '= OR                                                                                                    |                                                                                                    |                                                                                                    |                                                                                                    |                                                                                                    |           |
|                                                                                                    |                                                                                                    |                                                                                                    |                                                                                                    |                                                                                                    |           |
| (depart                                                                                                    | mentNumber=                                                                                                    | =42)( (businessCategory=Data                                                                                                    | StageDev)(businessCa                                                                                                    | ategory=DataSta                                                                                                    | ageOper)( |
| essCate                                                                                                    | gory=DataSta                                                                                                    | geAdmin)))                                                                                                    |                                                                                                    |                                                                                                    |           |
| ltor rood                                                                                                    | -                                                                                                    |                                                                                                    |                                                                                                    |                                                                                                    |           |
| iter read                                                                                                    | IS IN INC.                                                                                                    |                                                                                                    | D.I. CI. D. OD                                                                                                    |                                                                                                    |           |
| - depai                                                                                                    | rtmentivumbe                                                                                                    | r = 42 AND (businessCategory                                                                                                    | =DataStageDevOR                                                                                                    |                                                                                                    |           |
| busin                                                                                                    | essCategory=                                                                                                    | DataStageOperOR business                                                                                                    | Category=DataStageA                                                                                                    | dmin)                                                                                                    |           |
|                                                                                                    |                                                                                                    |                                                                                                    | Favorite Paran                                                                                                    | neters                                                                                                    |           |
| Search DN                                                                                                    | 1 deminent innert dem                                                                                                    | ibm dr-com                                                                                                    |                                                                                                    |                                                                                                    |           |
| Search DN                                                                                                    | : dc=ipssupport,dc=                                                                                                    | ibm,dc=com                                                                                                    |                                                                                                    | •                                                                                                    |           |
| Search DN<br>Filter:                                                                                                  | : dc=ipssupport,dc=<br>:ategory=DataStag                                                                                                    | ibm,dc=com<br>jeOper)(businessCategory=DataStageAdmin)))                                                                                                    |                                                                                                    | •                                                                                                    |           |
| Search DN<br>Filter:                                                                                                  | : dc=ipssupport,dc=<br>:ategory=DataStag                                                                                                    | ibm,dc=com<br>geOper)(businessCategory=DataStageAdmin)))                                                                                                    | Save As                                                                                                    | - Delete                                                                                                    |           |
| Search DN<br>Filter:<br>Attributes:                                                                                   | dc=ipssupport,dc=<br>:ategory=DataStag<br>businessCategory,                                                                                                    | ibm,dc=com<br>jeOper)(businessCategory=DataStageAdmin)))<br>cn                                                                                                    | Save As                                                                                                    | Delete                                                                                                    |           |
| Search DN<br>Filter:<br>Attributes:                                                                                   | dc=ipssupport,dc=<br>lategory=DataStag<br>businessCategory,                                                                                                    | libm,dc=com<br>peOper)(businessCategory=DataStageAdmin)))<br>cn                                                                                                    | Save As                                                                                                    | Delete                                                                                                    |           |
| Search DN<br>Filter:<br>Attributes:<br>Scope:                                                                         | <ul> <li>dc=ipssupport,dc=</li> <li>lategory=DataStag</li> <li>businessCategory,</li> <li>One level</li> </ul>                                                                                                    | ibm,dc=com<br>yeOper)(businessCategory=DataStageAdmin))))<br>cn<br>② Handle referrals                                                                                                    | Example: uid, mail                                                                                                    | Delete                                                                                                    |           |
| Search DN<br>Filter:<br>Attributes:<br>Scope:                                                                         | <ul> <li>dc=ipssupport,dc=</li> <li>lategory=DataStag</li> <li>businessCategory,</li> <li>One level</li> <li>Sub-tree level</li> </ul>                                                                                                    | ibm,dc=com<br>geOper) (businessCategory=DataStageAdmin))))<br>cn<br>☑ Handle referrals<br>☑ Enable Paging P                                                                                                    | Example: uid, mail                                                                                                    | Delete     View History                                                                                                    |           |
| Search DN<br>Filter:<br>Attributes:<br>Scope:<br>Name                                                                 | <ul> <li>dc=ipssupport,dc=</li> <li>lategory=DataStag</li> <li>businessCategory,</li> <li>One level</li> <li>Sub-tree level</li> <li>Value</li> </ul>                                                                                                    | ibm,dc=com<br>geOper) (businessCategory=DataStageAdmin)))<br>on<br>I Handle referrals<br>Enable Paging<br>Parent DN                                                                                                    | Example: ud, mail<br>age size: 1000                                                                                                    | Delete     View History  cn                                                                                                    |           |
| Search DN<br>Filter:<br>Attributes:<br>Scope:<br>Name                                                                 | <ul> <li>dc=ipssupport,dc=</li> <li>lategory=DataStag</li> <li>businessCategory,</li> <li>One level</li> <li>Sub-tree level</li> <li>Value</li> <li>sparsons</li> </ul>                                                                                                    | ibm,dc=com<br>geOper) (businessCategory=DataStageAdmin)))<br>cn<br>I Handle referrals<br>Enable Paging<br>Parent DN<br>ou=people,dc=ipssupport,dc=ibm,dc=com                                                                                                    | Example: uld, mail<br>age size: 1000 ÷<br>businessCategory<br>DataStageDev                                                                                                    | Delete     View History      on     Sheldon Parsons                                                                                                |           |
| Search DN<br>Filter:<br>Attributes:<br>Scope:<br>Name                                                                 | dc=ipssupport,dc=     iategory=DataStag     businessCategory,     One level     sub-tree level Value     sparsons     brauch                                                                                                    | Ibm,dc=com<br>JeOper) (businessCategory=DataStageAdmin)))<br>cn<br>V Handle referrals<br>Enable Paging<br>Parent DN<br>ou=people,dc=ipssupport,dc=ibm,dc=com<br>ou=people,dc=ipssupport,dc=ibm,dc=com                                                                                                    | Save As<br>Example: uid, mail<br>age size: 1000 ÷<br>businessCategory<br>DataStageDev<br>DataStageDev.                                                                                                    | Delete     View History     on     Sheldon Parsons     Bernadette Ra                                                                               |           |
| Search DN<br>Filter:<br>Attributes:<br>Scope:<br>Name<br>Juid                                                         | <ul> <li>dc=ipssupport,dc=</li> <li>lategory=DataStag</li> <li>businessCategory,</li> <li>One level</li> <li>Sub-tree level</li> <li>Value</li> <li>sparsons</li> <li>brauch</li> <li>ssussman</li> </ul>                                                                                             | Ibm,dc=com<br>JeOper) (businessCategory=DataStageAdmin)))<br>cn<br>Parent DN<br>ou=people,dc=ipssupport,dc=ibm,dc=com<br>ou=people,dc=ipssupport,dc=ibm,dc=com<br>ou=people,dc=ipssupport,dc=ibm,dc=com                                                                                                    | Example: uid, mail<br>age size: 1000 -<br>businessCategory<br>DataStageDev<br>DataStageOper, InformationA<br>DataStageOper, DataStageDev                                                                                                    | Delete      View History      on Sheldon Parsons Bernadette Ra Stuart Sussman                                                                      |           |
| Search DN<br>Filter:<br>Attributes:<br>Scope:<br>Name<br>Juid<br>Juid                                                 | : dc=ipssupport,dc=<br>lategory=DataStag<br>businessCategory,<br>One level<br>Sub-tree level<br>Value<br>sparsons<br>brauch<br>ssussman<br>maygar                                                                                                    | Ibm,dc=com<br>yeOper) (businessCategory=DataStageAdmin)))<br>cn<br>Parent DN<br>ou=people,dc=ipssupport,dc=ibm,dc=com<br>ou=people,dc=ipssupport,dc=ibm,dc=com<br>ou=people,dc=ipssupport,dc=ibm,dc=com<br>ou=people,dc=ipssupport,dc=ibm,dc=com                                                                                                    | Example: uid, mail<br>age size: 1000 -<br>businessCategory<br>DataStageDev<br>DataStageOper, InformationA<br>DataStageOper, DataStageDev<br>DataStageOper, DataStageDev                                                                                                    | Delete     View History     on     Sheldon Parsons     Bernadette Ra     Stuart Sussman     Raj Nayyar                                             |           |
| Search DN<br>Filter:<br>Attributes:<br>Scope:<br>Name<br>Juid<br>Juid<br>Juid<br>Juid                                 | : dc=ipssupport,dc=<br>lategory=DataStag<br>: businessCategory,<br>One level<br>@ Sub-tree level<br>Value<br>sparsons<br>brauch<br>ssussman<br>mayyar<br>hhelberg                                                                                                    | ibm,dc=com<br>geOper) (businessCategory=DataStageAdmin)))<br>cn<br>Parent DN<br>ou=people,dc=ipssupport,dc=ibm,dc=com<br>ou=people,dc=ipssupport,dc=ibm,dc=com<br>ou=people,dc=ipssupport,dc=ibm,dc=com<br>ou=people,dc=ipssupport,dc=ibm,dc=com                                                                                                    | Save As      Save As      Example: uld, mail      age size:     1000      DataStageDev      DataStageOper, InformationA      DataStageOper, DataStageOper      DataStageOper, DataStageOper      DataStageOper, DataStageOper      DataStageOper, DataStageOper      DataStageOper, DataStageOper      DataStageOper      DataStag | Delete     View History     on     Sheldon Parsons     Bernadette Ra     Stuart Susman     Raj Nayyar     Howard Helberg                           |           |
| Search DN<br>Filter:<br>Attributes:<br>Scope:<br>Name<br>Quid<br>Quid<br>Quid<br>Quid<br>Quid<br>Quid<br>Quid<br>Quid | <ul> <li>dc=ipssupport,dc=</li> <li>iategory=DataStag</li> <li>businessCategory,</li> <li>One level</li> <li>Sub-tree level</li> <li>Value</li> <li>sparsons</li> <li>brauch</li> <li>ssusman</li> <li>rmayyar</li> <li>hhelberg</li> <li>galeddi</li> </ul>                                          | Ibm,dc=com<br>JeOper) (businessCategory=DataStageAdmin)))<br>cn<br>V Handle referrals<br>Enable Paging<br>Parent DN<br>ou=people,dc=ipssupport,dc=ibm,dc=com<br>ou=people,dc=ipssupport,dc=ibm,dc=com<br>ou=people,dc=ipssupport,dc=ibm,dc=com<br>ou=people,dc=ipssupport,dc=ibm,dc=com<br>ou=people,dc=ipssupport,dc=ibm,dc=com                                                                                                    | Save As<br>Example: uid, mail<br>age size: 1000<br>businessCategory<br>DataStageOper, DataStageOper<br>DataStageOper, DataStageOper<br>DataStageOper<br>DataStageOper<br>DataStageOper<br>DataStageOper<br>DataStageOper<br>DataStageOper                                                                                                    | Delete     View History     on     Sheldon Parsons     Bernadette Ra     Stuart Sussman     Raj Nayyar     Howard Heiberg     Leonard Galecki      |           |
| Search DN<br>Filter:<br>Attributes:<br>Scope:<br>Quid<br>Quid<br>Quid<br>Quid<br>Quid<br>Quid<br>Quid<br>Quid         | <ul> <li>dc=ipssupport,dc=</li> <li>iategory=DataStag</li> <li>businessCategory,</li> <li>One level</li> <li>Sub-tree level</li> <li>Sub-tree level</li> <li>Value</li> <li>sparsons</li> <li>brauch</li> <li>ssusman</li> <li>rnayyar</li> <li>hihelberg</li> <li>Igaledki</li> <li>pmann</li> </ul> | Ibm,dc=com IpeOper) (businessCategory=DataStageAdmin))) cn Parent DN ou=people,dc=ipssupport,dc=ibm,dc=com ou=people,dc=ipssupport,dc=ibm,dc=com o | Example: uid, mail<br>BusinessCategory<br>DataStageDev<br>DataStageOper, InformationA<br>DataStageOper, DataStageOper<br>DataStageOper<br>DataStageOper<br>DataStageOper<br>DataStageOper<br>DataStageOper<br>DataStageOper<br>DataStageOper<br>DataStageOper<br>DataStageOper<br>DataStageOper<br>DataStageAdmin                                                                                                    | Delete      Delete      View History      on     Sheldon Parsons Bernadette Ra Stuart Sussman Raj Nayyar Howard Helberg Leonard Galekai Priya Mann |           |

In order to make the filter less restrictive and return more of the Information Server users, the filter will keep the departmentNumber at 42 and the businessCategory of dataStageDev and will add the businessCategory of DataStageOper and DataStageAdmin. This search will need to do both an "And" and an "OR" to yield the correct results. The pipe symbol is used for an OR operation. The search results of this filter is better because it correctly shows all of the DataStage users but it is missing the Information Analyzer users that do not have a DataStage businessCategory.

| Search fi                                                                                                    | lters – Ex                                                                                                    | ampl                                                                                                    | e (3 of                                                                                                    | 4)                                                                                                    |                                                                                                    |                                                                               |                                                                                                    |
|----------------------------------------------------------------------------------------------------|----------------------------------------------------------------------------------------------------|----------------------------------------------------------------------------------------------------|----------------------------------------------------------------------------------------------------|----------------------------------------------------------------------------------------------------|----------------------------------------------------------------------------------------------------|-------------------------------------------------------------------------------|----------------------------------------------------------------------------------------------------|
| Filter missi                                                                                                    | ng Informatio                                                                                                    | on Anal                                                                                                    | yzer user                                                                                                    |                                                                                                    |                                                                                                    |                                                                               |                                                                                                    |
| User only h<br>– Informa                                                                                                    | nas one busi<br>ationAnalyzer                                                                                                    | nessCa                                                                                                    | ategory at                                                                                                    | tribute                                                                                                    |                                                                                                    |                                                                               |                                                                                                    |
| eOper)(bus<br>Standalone                                                                                                    | inessCatego<br>LDAP - We                                                                                                    | bry=Dat                                                                                                    | taStageAd<br>re Admin                                                                                                    | lmin)(businessCategor<br>user <b>must be part of</b> f                                                                                                    | the result                                                                                                    | ation/<br>t set                                                               | Analyzer)))                                                                                                    |
| Name                                                                                                    | Value                                                                                                    | Type                                                                                                    |                                                                                                    |                                                                                                    |                                                                                                    |                                                                               |                                                                                                    |
| 10 000                                                                                                    | Amy Flialik                                                                                                    | Attribute                                                                                                    |                                                                                                    |                                                                                                    |                                                                                                    |                                                                               |                                                                                                    |
|                                                                                                    | 100                                                                                                    | a section day                                                                                                    |                                                                                                    |                                                                                                    |                                                                                                    |                                                                               |                                                                                                    |
| gidNumber  gidNumber                                                                                                    | 100<br>Amy                                                                                                    | Attribute                                                                                                    |                                                                                                    |                                                                                                    |                                                                                                    | Favorite Pa                                                                   | arameters                                                                                                    |
| gidNumber     givenName     homeDirectory                                                                                                    | 100<br>Amy<br>/home/abialik                                                                                                    | Attribute<br>Search DN                                                                                                    | dc=ipssupport,dc=                                                                                                    | ibm,dc=com                                                                                                    |                                                                                                    | Favorite Pa                                                                   | arameters                                                                                                    |
| gidNumber     givenName     homeDirectory     loginShell                                                                                                    | 100<br>Amy<br>/home/abialik<br>/bin/bash                                                                                                    | Attribute<br>Search DN<br>Filter:                                                                                                 | dc=ipssupport,dc=                                                                                                    | ibm,dc=com<br>iber=42)( (businessCategory=DataStageDev)(b                                                                                                    | usiness( 🗗 💌                                                                                                    | Favorite Pa                                                                   | arameters 👻                                                                                                    |
| gidNumber<br>givenName<br>homeDirectory<br>loginShell<br>objectClass                                                                                                    | 100<br>Amy<br>/home/abialik<br>/bin/bash<br>top                                                                                                 | Attribute<br>Search DN<br>Filter:                                                                                                 | dc=ipssupport,dc=                                                                                                    | ibm,dc=com<br>ibbr=42) ( (businessCategory=DataStageDev) (b<br>                                                                                                    | usiness( 🗗 🔹                                                                                                    | Favorite Pa                                                                   | s Delete                                                                                                    |
| gidNumber     givenName     homeDirectory     loginShel     objectClass     objectClass                                                                                                    | 100<br>Amy<br>/home/abialik<br>/bin/bash<br>top<br>posixAccount                                                                                 | Attribute<br>Search DN<br>Filter:<br>Attributes:                                                                                  | dc=ipssupport,dc=<br>ks(departmentNum<br>businessCategory,                                                                                                    | ibm,dc=com<br>iber=42) ( (businessCategory=DataStageDev) (b<br>on                                                                                                    | usiness( 💽 💌                                                                                                    | Favorite Pa                                                                   | s Delete                                                                                                    |
| <ul> <li>givenName</li> <li>givenName</li> <li>givenName</li> <li>loginShel</li> <li>objectClass</li> <li>objectClass</li> <li>objectClass</li> <li>sh</li> <li>gind</li> <li>gind</li> </ul>                                                                                                    | 100<br>Amy<br>/home/abialik<br>/bin/bash<br>top<br>posis/Account<br>inetOrgPerson<br>Bialik<br>abialik                                          | Attribute<br>Search DN<br>Filter:<br>Attributes:<br>Scope:                                                                        | dc=ipssupport,dc=<br>ks(departmentNum<br>businessCategory,<br>One level<br>Sub-tree level                                                                                                    | bm,dc=com<br>iber=42) ( (businessCategory=DataStageDev) (b<br>on<br>☑ Handle referrals<br>☑ Enable Paging P/                                                                                                    | Example: uid, mail                                                                                                    | Favorite Pa                                                                   | srameters<br>s Delete<br>View History                                                                                                    |
| gightumber<br>gightumber<br>gightumberetory<br>loginShell<br>objectClass<br>objectClass<br>objectClass<br>objectClass<br>dojectClass<br>s<br>n<br>uidtumber<br>departmentfumber                                                                                                    | 100<br>Amy<br>/home/abialik<br>/bin/bash<br>top<br>posixAccount<br>inetOrgPerson<br>Bialik<br>4025<br>42                                        | Attribute<br>Search DN<br>Filter:<br>Attributes:<br>Scope:                                                                        | <ul> <li>dc=ipssupport,dc=</li> <li>[tildepartmentNum</li> <li>businessCategory,</li> <li>One level</li> <li>Sub-tree level</li> <li>Value</li> </ul>                                                                                                    | bm,dc=com<br>bbr=42) ( (businessCategory=DataStageDev) (b<br>on<br>U Handle referrals<br>Enable Paging P/<br>Parent DN                                                                                                    | business( ) v<br>business( ) v<br>Example: uid, mail<br>age size: 1000<br>businessCategory                                                                                                    | Save A                                                                        | srameters  s Delete  View History  on                                                                                                    |
| gickumber<br>gickumber<br>givenName<br>homeDirectory<br>loginShell<br>objectClass<br>objectClass                                              | 100<br>Amy<br>JonneJabalik<br>Jon/bash<br>top<br>posixAccount<br>inetOrgPerson<br>Bialik<br>abialik<br>10035<br>12<br>InformationAnalyzer       | Attribute<br>Search DN<br>Filter:<br>Attributes:<br>Scope:<br>Name                                                                | <ul> <li>dc=ipssupport,dc=</li> <li>[tildepartmentNum]</li> <li>businessCategory,</li> <li>One level</li> <li>Sub-tree level</li> <li>Value</li> <li>sparsons</li> </ul>                                                                                                    | bm,dc=com<br>bbr=42)((businessCategory=DataStageDev)(t<br>on<br>Ø Handle referrals<br>Enable Paging<br>Parent DN<br>ou=people,dc=ipssupport,dc=bm,dc=com                                                                                                    | business( v<br>Example: uid, mail<br>age size: 1000<br>businessCategory<br>DataStageDev                                                                                                    | Favorite Pa                                                                   | avameters           •           s           Delete           Wew History           on           Sheldon Parsons                                                                                                    |
| gightumber<br>gightumber<br>binmeDirectory<br>i loginShel<br>gi objectClass<br>gi objectClass<br>gi                                                                                                    | 100<br>Amy<br>Jonne/abialik<br>Jon/bash<br>top<br>posixAccount<br>inetOrgPerson<br>Bialik<br>abialik<br>abialik<br>42035<br>42                  | Attribute<br>Search DN<br>Filter:<br>Attributes:<br>Scope:<br>Name                                                                | <ul> <li>dc=ipssupport,dc=</li> <li>[bi(departmentNum<br/>businessCategory,</li> <li>One level</li> <li>Sub-tree level</li> <li>Value<br/>sparsons<br/>brauch</li> </ul>                                                                                                    | bm,dc=com<br>tber=42) ( ( (businessCategory=DataStageDev) ( to<br>on<br>I Handle referrals<br>Enable Paging<br>Parent DN<br>ou=people,dc=ipssupport,dc=bm,dc=com<br>ou=people,dc=ipssupport,dc=bm,dc=com                                                                                                    | merecenteries     merecenteries     merecen                              | Favorite Pa                                                                   | varameters<br>Delete<br>View History on<br>Sheldon Parsons<br>Bernadette Rauch                                                                                                    |
| g golkumber<br>g golkumber<br>g givenName<br>a boneDirectory<br>a loginShel<br>a objectClass<br>a objectClass<br>a objectClass<br>a different<br>a udfkmber<br>a bosinessCategory                                                                                                    | 100<br>Amy<br>JooneJabialik<br>Join/bash<br>top<br>posisAccount<br>inet/orgPerson<br>Bialik<br>boalik<br>too<br>15<br>42<br>InformationAnalyzer | Attribute<br>Search DN:<br>Filter:<br>Attributes:<br>Scope:                                                                       | <ul> <li>dc=ipssupport,dc=</li> <li>taldepartmentNum</li> <li>businessCategory,</li> <li>One level</li> <li>Sub-tree level</li> <li>Value</li> <li>sparsons</li> <li>brauch</li> <li>ssusman</li> </ul>                                                                                                    | bm,dc=com<br>bbr=-42) ( (businessCategory=DataStageDev) (t<br>on<br>V Handle referrats<br>Parent DN<br>ou=people,dc=ipssupport,dc=bm,dc=com<br>ou=people,dc=ipssupport,dc=bm,dc=com<br>ou=people,dc=ipssupport,dc=bm,dc=com                                                                                                    | business( v v<br>m v<br>Example: uid, mal<br>age size: 1000<br>businessCategory<br>DataStageOper, I<br>DataStageOper, I                                                                                                    | Favorite Pa                                                                   | arameters<br>The second second s |
| gightumber<br>gightumber<br>gightumber<br>homeDirectory<br>logistClass<br>gightumber<br>gightumber<br>gightum | 100<br>Amy<br>JonneJabialik<br>Join/Josah<br>top<br>posikAccount<br>inetOrgPerson<br>Bialik<br>abialik<br>10035<br>42<br>InformationAnalyzer    | Attribute<br>Search DN<br>Filter:<br>Attributes:<br>Scope:<br>Name<br>Uid<br>Uid<br>Uid<br>Uid                                    | <ul> <li>dc=ipsupport,dc=</li> <li>t a(dcpartmentilum</li> <li>businessCategory,</li> <li>One level</li> <li>Sub-tree level</li> <li>Walue</li> <li>sparsons</li> <li>brauch</li> <li>sussman</li> <li>abalik</li> </ul>                                                                                                    | bm,dc=com<br>bbr=42) ( (businessCategory=DataStageDev) (to<br>cn<br>V Handle referrals<br>Enable Paging<br>Parent DN<br>ou=people,dc=ipssupport,dc=bm,dc=com<br>ou=people,dc=ipssupport,dc=bm,dc=com<br>ou=people,dc=ipssupport,dc=bm,dc=com                                                                                                    | m      m     m                                   | Favorite Pa                                                                   | ar ameters<br>* * * * * * * * * * * * * * * * * * *                                                                                                     |
| gigdNumber<br>gigveNtame<br>homeDirectory<br>a lognShell<br>objectClass<br>d objectClass<br>d objectClas                                                                                                    | 100<br>Amy<br>JonneJabialik<br>Jon/Josah<br>top<br>posixAccount<br>inet/orgPerson<br>Bialik<br>abialik<br>10035<br>42<br>InformationAnalyzer    | Attribute<br>Search DN:<br>Filter:<br>Attributes:<br>Scope:<br>Name<br>Uid<br>Uid<br>Uid<br>Uid                                   | dc=ipssupport,dc=     fa(departmentHum     businessCategory,         One level         Sub-tree level         Value         sparsons     brauch     ssussman     abalak     innayyar                                                                                                    | bm,dc=com<br>ber=42) ( (businessCategory=DataStageDev) (to<br>on<br>Parent DN<br>ou=people,dc=ipssupport,dc=bm,dc=com<br>ou=people,dc=ipssupport,dc=bm,dc=com<br>ou=people,dc=ipssupport,dc=bm,dc=com<br>ou=people,dc=ipssupport,dc=bm,dc=com<br>ou=people,dc=ipssupport,dc=bm,dc=com<br>ou=people,dc=ipssupport,dc=bm,dc=com                                                                                                    | m v<br>business( v<br>m v<br>Example: uid, mal<br>age size: 1000<br>businessCategory, I<br>DataStageDer, DataStageDer, DataStageDer, J<br>InformationAnalyz<br>DataStageDer, DataStageDer, DataSta | Favorite Pa<br>Save Au<br>Save Au<br>nformati<br>DataStag                     | varameters<br>version end<br>version end<br>sheldon Parsons<br>Bernadette Rauch<br>Stuart Sussman<br>Amy Balk<br>Raj Nayyar<br>beward tablanon                                                                                                    |
| gickumber<br>gickumber<br>givenName<br>homeDirectory<br>loginShel<br>objectClass<br>objectClass<br>objectClass<br>objectClass<br>objectClass<br>sing<br>uid%imber<br>department%umber<br>businessCategory                                                                                                    | 100<br>Amy<br>Jonne,abialik<br>Jain/bash<br>top<br>posisAccount<br>inet/orgPerson<br>Bialik<br>bialik<br>too15<br>42<br>InformationAnalyzer     | Attribute<br>Search DN:<br>Filter:<br>Attributes:<br>Scope:<br>Name<br>Uid<br>Uid<br>Uid<br>Uid<br>Uid<br>Uid                     | dc=ipsupport,dc=     It d(departmentNum     businessCategory,     One level     w Sub-tree level     value     sparsons     brauch     subsitive     sussman     abalak     imayyar                                                                                                    | bm,dc=com<br>bbr,dc=com<br>bbr=42) ( (businessCategory=DataStageDev) (t:<br>or<br>Parent DN<br>ou=people,dc=ipssupport,dc=bm,dc=com<br>ou=people,dc=ipssupport,dc=bm,dc=com<br>ou=people,dc=ipssupport,dc=bm,dc=com<br>ou=people,dc=ipssupport,dc=bm,dc=com<br>ou=people,dc=ipssupport,dc=bm,dc=com<br>ou=people,dc=ipssupport,dc=bm,dc=com<br>ou=people,dc=ipssupport,dc=bm,dc=com<br>ou=people,dc=ipssupport,dc=bm,dc=com                                                                                                    | w v<br>business( v<br>kample: ud, mal<br>businessCategory<br>DataStageOper, I<br>DataStageOper, I<br>DataStageOper, J<br>DataStageOper, D<br>DataStageOper, D                                                                                                    | Favorite Pa<br>Save Au<br>Save Au<br>nformati,<br>DataStag<br>eer<br>staStage | on<br>Sheidon Parsons<br>Bernadette Rauch<br>Stuart Susman<br>Amy Bialik<br>Ray Nayvar<br>Howard Helberg<br>Leonard Galecki                                                                                                    |
| g gidikumber<br>g givenkame<br>s givenkame<br>s homeDirectory<br>a lognShell<br>o objectClass<br>g objectClass<br>g objec                                                                                                    | 100<br>Amy<br>JonneJabialik<br>Join/Joash<br>top<br>posikAccount<br>inetOrgPerson<br>Bialik<br>toots<br>42<br>InformationAnalyzer               | Attribute<br>Search DN<br>Filter:<br>Attributes:<br>Scope:<br>Name d<br>Gudd<br>Gudd<br>Gudd<br>Gudd<br>Gudd<br>Gudd<br>Gudd      | dc=ipssupport,dc=     iddepartmentNum     businessCategory,     iddepartmentNum     businessCategory,     iddepartmentNum     sub-tree level     value     psysons     business     business     bu | bm,dc=com<br>bbr=42) ( (businessCategory=DataStageDev) (to<br>cri<br>Parent DN<br>ou=people,dc=ipssupport,dc=bm,dc=com<br>ou=people,dc=ipssupport,dc=bm,dc=com<br>ou=people,dc=ipssupport,dc=bm,dc=com<br>ou=people,dc=ipssupport,dc=bm,dc=com<br>ou=people,dc=ipssupport,dc=bm,dc=com<br>ou=people,dc=ipssupport,dc=bm,dc=com<br>ou=people,dc=ipssupport,dc=bm,dc=com<br>ou=people,dc=ipssupport,dc=bm,dc=com<br>ou=people,dc=ipssupport,dc=bm,dc=com<br>ou=people,dc=ipssupport,dc=bm,dc=com<br>ou=people,dc=ipssupport,dc=bm,dc=com  | www.searchearter.com/<br>www.searchearter.com/<br>businessCategory<br>DataStageDev<br>DataStageDev<br>Dat                                                                                                    | Favorite Pa                                                                   | ar ameters<br>s Delete<br>View History<br>on<br>Sheidon Parsons<br>Bernadette Rauch<br>Stuart Sussman<br>Amy Bialk<br>Raj Nayyar<br>Howard Heiberg<br>Leonard Galecki<br>Priva Mann                                                                                                    |
| gidtkumber<br>gigetkumber<br>giventkame<br>homeDirectory<br>loginShel<br>objectClass<br>objectClass<br>objectClass<br>si objectClass<br>si objec                                                                                                    | 100<br>Amy<br>Jonne,Jabah<br>Ibn/bash<br>Ibp<br>posikAccount<br>inetOcpPerson<br>Bualk<br>abialk<br>10015<br>42<br>InformationAnalyzer          | Attribute<br>Search DN<br>Filter:<br>Attributes:<br>Scope:<br>Name<br>Gudd<br>Gudd<br>Gudd<br>Gudd<br>Gudd<br>Gudd<br>Gudd<br>Gud | dc=ipssupport,dc=     it@departmentNum     businessCategory,         One level         Sub-tree level         Sub-tree level     sparsons     brauch     ssussman     abalalik     imsyvar     hheberg     galedd     pman     pcuoco                                                                                                    | bm,dc=com<br>bbr=42) ( (busnessCategory=DataStageDev) (t<br>on<br>Plandle referrals<br>Enable Paging<br>Pl<br>Parent DN<br>ou=people,dc=ipssupport,dc=bm,dc=com<br>ou=people,dc=ipssupport,dc=bm,dc=com<br>ou=people,dc=ipssupport,dc=bm,dc=com<br>ou=people,dc=ipssupport,dc=bm,dc=com<br>ou=people,dc=ipssupport,dc=bm,dc=com<br>ou=people,dc=ipssupport,dc=bm,dc=com<br>ou=people,dc=ipssupport,dc=bm,dc=com<br>ou=people,dc=ipssupport,dc=bm,dc=com<br>ou=people,dc=ipssupport,dc=bm,dc=com<br>ou=people,dc=ipssupport,dc=bm,dc=com | two processing of the second second sec                              | Favorite Pa                                                                   | ar ameters<br>s Delete<br>View History<br>on<br>Sheldon Parsons<br>Bernadette Rauch<br>Stuart Sussman<br>Amy Bialik<br>Ray Nayyar<br>Howard Helberg<br>Leonard Galecki<br>Priya Mann<br>Penny Cuoco                                                                                                    |

In this example, user abialik is missing from the list because Amy is not a DataStage user but only an Information Analyzer user. In order to include this user as well, add one last addition to the filter of businessCategory=InformationAnalyzer. The list now contains all the users that you want to see in the user list in the Information Server Web Console. When configuring stand-alone LDAP, it is important to make sure this list includes your WebSphere admin user or the WebSphere admin user is not able to authenticate.

| arch Fi                                                                         | ilters –    | Example (                                          | (4 of 4)                        |                                                                                   |                                                                                                    |          |
|---------------------------------------------------------------------------------|-------------|----------------------------------------------------|---------------------------------|-----------------------------------------------------------------------------------|----------------------------------------------------------------------------------------------------|----------|
|                                                                                 |             |                                                    |                                 |                                                                                   |                                                                                                    |          |
|                                                                                 |             |                                                    |                                 |                                                                                   |                                                                                                    |          |
| DAP synt                                                                        | tax allows  | wild card - "*                                     | r <sup>33</sup>                 |                                                                                   |                                                                                                    |          |
|                                                                                 |             |                                                    |                                 |                                                                                   |                                                                                                    |          |
| epartmen                                                                        | tNumber=4   | 2)(((businessCa                                    | ategory=DataStage*              | )(business                                                                        | Category=InformationAnal                                                                                                    | lyzer))) |
| /ild card m                                                                     | av not be u | sed with all attri                                 | ibutes                          |                                                                                   |                                                                                                    |          |
| - Examp                                                                         | le: member  | Of                                                 | ibutoc                          |                                                                                   |                                                                                                    |          |
| - Livening                                                                      | e. member   |                                                    |                                 |                                                                                   |                                                                                                    |          |
|                                                                                 |             |                                                    |                                 |                                                                                   |                                                                                                    |          |
|                                                                                 |             |                                                    |                                 |                                                                                   |                                                                                                    |          |
| Filter                                                                          | (S(depar    | rtmentNumber = 42) ( I(b                           | ucinessCategory=DataStage*      | VhucineccCate                                                                     |                                                                                                    | 1        |
| T HOET.                                                                         | (of ochai   | unerrovanioer = 12/(((o                            | usinessearegoi y -barastage     | Andressearc                                                                       | gory - Information Analyzer ///                                                                                                    | 1        |
| Attrib                                                                          | utes:       |                                                    |                                 |                                                                                   |                                                                                                    |          |
|                                                                                 |             |                                                    | a second a second second second |                                                                                   | Example: uid, mail                                                                                                    | ii.      |
| Scope                                                                           | : One lev   | /el                                                | Handle referra                  | lis                                                                               |                                                                                                    |          |
|                                                                                 | Sub-tre     | e level                                            | Enable Paging                   | Page size:                                                                        | 1000                                                                                                    |          |
| Name                                                                            |             | Value                                              |                                 | Parent DN                                                                         |                                                                                                    |          |
| uid                                                                             |             | sparsons                                           |                                 | ou=people,dc=                                                                     | =ipssupport,dc=ibm,dc=com                                                                                                    |          |
|                                                                                 |             | brauch                                             |                                 | ou=people,dc=                                                                     | =ipssupport,dc=ibm,dc=com                                                                                                    |          |
| uid                                                                             |             | ssussman                                           |                                 | ou=people,dc=                                                                     | =ipssupport,dc=ibm,dc=com                                                                                                    |          |
| id uid                                                                          |             | abialik                                            |                                 | ou=people.dc=                                                                     | =ipssupport,dc=ibm,dc=com                                                                                                    |          |
| id<br>uid<br>uid                                                                |             |                                                    |                                 |                                                                                   |                                                                                                    |          |
| id<br>id<br>id<br>id<br>id<br>id<br>id<br>id                                    |             | rnayyar                                            |                                 | ou=people,dc=                                                                     | =ipssupport,dc=ibm,dc=com                                                                                                    |          |
| id<br>id<br>id<br>id<br>id<br>id<br>id<br>id<br>id<br>id<br>id<br>id<br>id<br>i |             | rnayyar<br>hhelberg                                |                                 | ou=people,dc=<br>ou=people,dc=                                                    | =ipssupport,dc=ibm,dc=com<br>=ipssupport,dc=ibm,dc=com                                                                                        |          |
| id<br>in uid<br>in uid<br>in uid<br>in uid<br>in uid                            |             | rnayyar<br>hhelberg<br>Igalecki                    |                                 | ou=people,dc=<br>ou=people,dc=<br>ou=people,dc=                                   | =ipssupport,dc=ibm,dc=com<br>=ipssupport,dc=ibm,dc=com<br>=ipssupport,dc=ibm,dc=com                                                           |          |
|                                                                                 |             | rnayyar<br>hhelberg<br>Igalecki<br>pmann           |                                 | ou=people,dc=<br>ou=people,dc=<br>ou=people,dc=<br>ou=people,dc=                  | =ipssupport,dc=ibm,dc=com<br>=ipssupport,dc=ibm,dc=com<br>=ipssupport,dc=ibm,dc=com<br>=ipssupport,dc=ibm,dc=com                              |          |
|                                                                                 |             | rnayyar<br>hhelberg<br>Igalecki<br>pmann<br>pcupco |                                 | ou=people,dc=<br>ou=people,dc=<br>ou=people,dc=<br>ou=people,dc=<br>ou=people,dc= | =ipssupport,dc=ibm,dc=com<br>=ipssupport,dc=ibm,dc=com<br>=ipssupport,dc=ibm,dc=com<br>=ipssupport,dc=ibm,dc=com<br>=ipssupport,dc=ibm,dc=com |          |

LDAP syntax also allows for the use of an asterisk as a wild card in some instances. In this last example, the search filter from the previous slide was shortened by using the wild card syntax businessCategory=DataStage\*. Not all attributes allow this, for example, this will not work with memberOf on Active Directory. At this point, you are ready to add the filter to WebSphere.

| Setting up fil                                                                                                    | ters in WebSphere – Sta                                                                                                    | and-alone LDAP (1 of 4)                                                                                                    |                                                                                                    |
|----------------------------------------------------------------------------------------------------|----------------------------------------------------------------------------------------------------|----------------------------------------------------------------------------------------------------|----------------------------------------------------------------------------------------------------|
| <ul> <li>Open WebSph</li> </ul>                                                                                                    | ere administrative console                                                                                                    |                                                                                                    |                                                                                                    |
| <ul> <li>Security =&gt; Gl</li> </ul>                                                                                                   | obal Security                                                                                                    |                                                                                                    |                                                                                                    |
| Configure LDA                                                                                                    | P settings<br>5.1 / 7.0                                                                                                    | 6.0                                                                                                    |                                                                                                    |
| Welcome                                                                                                    |                                                                                                    |                                                                                                    |                                                                                                    |
| Guided Activities     Servers     Applications                                                                                          | Clobal security<br>Use this panel to configure administration and the default application security (<br>administrative functions and is used as a default security policy for user applications.      | Global security<br>Specifies the global security configuration for a managed domain. The following steps an<br>Configure the desired user registry listed under User registry and set its properties. 2.1<br>option on this panel. 3. Select the configured user registry type from the Active user registry<br>type from the Active user registry. | a required to turn on security: 1.<br>Select the Enable global security<br>stry option on this panel. |
| E Services<br>E Resources                                                                                                    | Security Configuration Wizard Security Configuration Report                                                                                                    | Configuration                                                                                                    |                                                                                                    |
| Global security     Global security     Security domains     Administrative Authorization Groups     SSL certificate and key management | Administrative security                                                                                                    | Ceneral Droperties<br>Endie global security<br>Enforce Java 2 security                                                                                                    | User registries                                                                                       |
| Security auditing     Bus security                                                                                                    | Application security                                                                                                    | Enforce fine-grained JCA security                                                                                                    | Authentication                                                                                        |
| E Environment<br>E System administration                                                                                                | K Enable application security                                                                                                    | Use domain-qualified user IDs     Cache timeout     60     seconds                                                                                                    | Authentication     mechanisms                                                                         |
| Users and Groups  Monitoring and Tuning  Translate baction                                                                              | June 3 learnity     Use Jane 2 security to restrict application access to local resources     Warn if applications are granted outcom permissions     Restrict access to resource authentication data | Zasue permission værning <u>Artive protocol</u> Cit and 548 w                                                                                                    | E Autorenciation<br>protocol<br>3AAS<br>Configuration<br>Authorization                                |
| E Service Integration                                                                                                    | Disc account consisters                                                                                                    | Uphtweight Third Party Authentication (LTPA)                                                                                                    | Authorization     providers  Additional Properties                                                    |
| E Service Integration                                                                                                    | Current realm definition<br>Standalone LDAP registry                                                                                                    | Active user registry Linktuminht Directory Access Ontored (LOAD) user registry                                                                                                    |                                                                                                    |
| B shorica integration<br>B ucci                                                                                                    | Current realm definition<br>Eandalone (LDA registry<br>Tatable realm definition<br>Excludione (LDA registry ) Configure) Set as current                                                               | Active use registry Uphweight Directory Access Protocol (LDAP) user registry Use the Rederal Information Processing Standard (RIPS)                                                                                                    | <ul> <li>Sustem<br/>properties</li> </ul>                                                             |

The first example is setting up the filter in a stand-alone LDAP configuration. Begin by opening the WebSphere administrative console as your WebSphere admin user. For WebSphere 7.0 that ships with Information Server 8.5 and 8.7, make sure the Available realm definition is set to Standalone LDAP registry and click Configure. If you are using Information Server 8.0 or 8.1, which ships with WebSphere 6.0, click the LDAP link under User Registries.

|                                                                                                    | IBM                  |
|----------------------------------------------------------------------------------------------------|----------------------|
| Setting up filters in WebSphere – Stand-alone LDAP (2 of 4)                                                                                                    |                      |
|                                                                                                    |                      |
| <ul> <li>Additional Properties =&gt; Advanced LDAP user registry settings</li> </ul>                                                                                                    |                      |
|                                                                                                    |                      |
| <u>Global security</u> > Standalone LDAP registry<br>Uses the Lightweight Directory Access Protocol (LDAP) user registry settings when users and groups reside in<br>an external LDAP directory. When security is enabled and any of these properties are changed, go to Security                                                                                                    |                      |
| > Global security panel. Click Apply or UK to validate the changes.                                                                                                    |                      |
| General Properties Artitional Properties                                                                                                    |                      |
| + Primary administrative user name Idvasadm Idvasadm Idva |                      |
| Server user identity                                                                                                    |                      |
| Automatically generated server identity     Server identity that is stored in the renository                                                                                                    |                      |
| Server user ID or administrative user on a Version 6.0.x node Trusted authentication Trusted authentication                                                                                                    |                      |
| Password                                                                                                    |                      |
| Type of LDAP server                                                                                                    |                      |
| IBM Tivoli Directory Server                                                                                                    |                      |
| Host     Advanced LDAP filtering techniques to minimize the Information Server user list                                                                                                    | 2012 IBM Corporation |

Next, click Advanced LDAP user registry settings under Additional Properties. The WebSphere 6.0 screen will look slightly different than this screen capture displayed on this slide but will still contain the Advanced LDAP link in the same location on the right side of the screen.

|                                                                                                    | IBM                    |
|----------------------------------------------------------------------------------------------------|------------------------|
| Setting up filters in WebSphere – Stand-alone LDAP (3 of                                                                                                    | 4)                     |
| - Lloov filter                                                                                                    |                        |
| (&(uid=%v)(objectclass=inetOrgPerson))                                                                                                    |                        |
| <ul> <li>Add new filter to current filter</li> </ul>                                                                                                    |                        |
| New filter must be current filter AND new filter                                                                                                    |                        |
| Global security > Standalone LDAP registry > Advanced Lightweight Directory Access Protocol (LDAP) user<br>registry settings                                                                                                    |                        |
| Specify advanced Lightweight Directory Access Protocol (LDAP) user registry settings when users and groups<br>reside in an external LDAP directory. When security is enabled and any of these advanced settings are changed,<br>go to the Security > Global security panel. Click Apply or XK to validate the changes. |                        |
| General Properties                                                                                                    |                        |
| User filter<br>(&uid=%v)(objectclass=inetOroPerson))                                                                                                    |                        |
| Group Filter                                                                                                    |                        |
| (&(cn=%v)(objectclass=posixGroup))                                                                                                    |                        |
| User ID map                                                                                                    |                        |
| Group ID map                                                                                                    |                        |
| posik@roupicn                                                                                                    |                        |
| Group member ID map                                                                                                    |                        |
| Positionoup:member                                                                                                    |                        |
| Kerberos user filter                                                                                                    |                        |
|                                                                                                    |                        |
| Cartificate map mode EXACT_DN                                                                                                    |                        |
| Certificate filter                                                                                                    |                        |
| 12 Apply OK Reset Cancel                                                                                                    | © 2012 IBM Corporation |

Your screen will show the user and group filters that have been set up so far. The next step is to add the filter that was created using the LDAP browser to the user filter. Since the current filter does the user search, the new filter must be added to the current filter. It cannot replace the current filter.

|                                                                                                    |                                                                                                    | IBM                    |
|----------------------------------------------------------------------------------------------------|----------------------------------------------------------------------------------------------------|------------------------|
| Setting up filters in Web                                                                                                    | Sphere – Stand-alone LDAP (4 of 4                                                                                                    | )                      |
| <ul> <li>User filter =&gt; Original user filter<br/>(&amp;(&amp;(uid=%v)(objectclass=inetO<br/>DataStage*)(businessCategory=</li> </ul> | AND new user filter<br>rgPerson))((&(departmentNumber=42)( (busines<br>InformationAnalyzer))))                                                                                                    | sCategory=             |
| <ul> <li>Save and restart WebSphere</li> </ul>                                                                                          |                                                                                                    |                        |
| ¢                                                                                                    | Global security > Standalone LDAP registry > Advanced Lightweight Directory Access Presider y actings         Specify advanced Lightweight Directory Access Protocol (LDAP) user registry settings when i reside in an external LDAP directory. When security is enabled and any of these advanced go to the Security > Global security panel. Click Apply or OK to validate the changes.         Ceneral Program.       Click Apply or OK to validate the changes.         User filter       [[&(ad*iv)(objectclass=inetOrgPerson))((b(departmentHumber=42)((businessC)))         Group Filter       [[d(cn*iv)(objectclass=posixGroup)))         User ID map       [InetOrgPerson:uid         Group D map       [InetOrgPerson:uid |                        |
|                                                                                                    | posixGroupten Group member ID map posixGroupt member                                                                                                    |                        |
|                                                                                                    | Kerberos user filter                                                                                                    |                        |
|                                                                                                    | Certificate map mode EXACT_ON Certificate filter                                                                                                    |                        |
| 13 Advanced LDAP filtering technique                                                                                                    |                                                                                                    | © 2012 IBM Corporation |

The user filter now contains the original filter and the new filter that was created earlier wrapped with an "AND" clause. Save the settings and restart WebSphere.

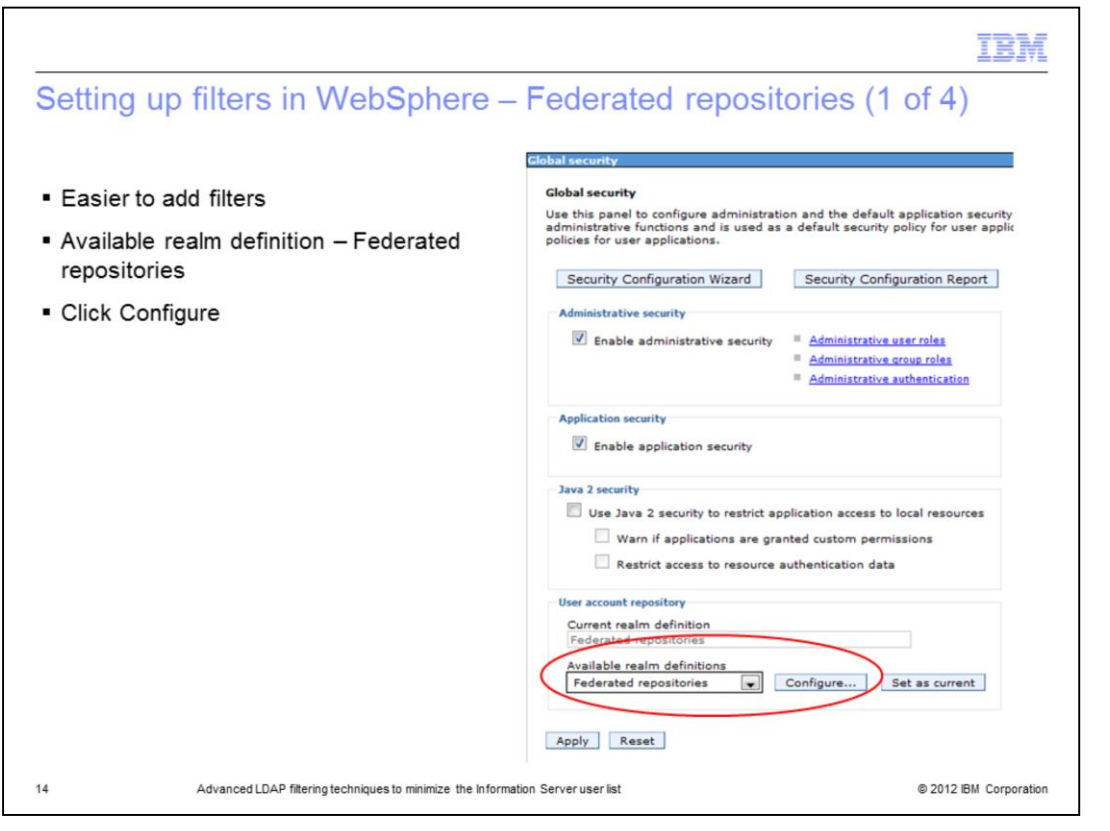

The next example shows how to set up the same user filter under Federated repositories. WebSphere version 6.1 introduced federated repositories. Federated repositories makes setting up the user filters much easier than under stand-alone LDAP. If you are using Information Server 8.5 or 8.7 and have set WebSphere up to use federated repositories, you need to be sure the Available realm definition is set to Federated repositories and then click configure.

| 11.         |                                                                                                    | in Mah Cabara           | Endersted Demositeries (2                                                                                      | - F 4    |
|-------------|----------------------------------------------------------------------------------------------------|-------------------------|----------------------------------------------------------------------------------------------------|----------|
| ting        | g up Filters                                                                                                    | in vvebSphere –         | Federated Repositories (2                                                                                      | . of 4   |
|             |                                                                                                    |                         |                                                                                                    |          |
|             |                                                                                                    |                         |                                                                                                    |          |
|             |                                                                                                    |                         |                                                                                                    |          |
|             |                                                                                                    |                         |                                                                                                    |          |
| ck R        | epository Identi                                                                                                    | fier                    |                                                                                                    |          |
|             |                                                                                                    |                         |                                                                                                    |          |
| ditio       | nal Properties =                                                                                                    | > LDAP entity types     |                                                                                                    |          |
|             | ·····                                                                                                    |                         | General Properties                                                                                             |          |
| General     | Properties                                                                                                    |                         | Kepository identifier     NewcoAD                                                                              |          |
| + Realm     | name                                                                                                    |                         | The second second second second second second second second second second second second second second second s |          |
| defaul      | tWIMFileBasedRealm                                                                                                    |                         | LDAP server                                                                                                    | Security |
| + Prima     | ry administrative user name                                                                                                    |                         | Oirectory type                                                                                                 | Bind d   |
| (normality) |                                                                                                    |                         |                                                                                                    | Bind p   |
| Server      | r user identity                                                                                                    |                         | Primary host name     Port     NewcoAD.newco.com     389                                                       |          |
| •           | Automatically generated server id                                                                                                    | Sentity                 | Failover server used when primary is not available:                                                            | Login    |
| 0 :         | Server identity that is stored in th                                                                                                    | ne repository           | Delete                                                                                                    | LDAP 4   |
|             | Idvasadm                                                                                                    |                         | Select Failover Host Name Port                                                                                 |          |
|             |                                                                                                    |                         | None                                                                                                    | Certific |
|             |                                                                                                    |                         |                                                                                                    | EXAC*    |
| 121         | the state of the state of the s |                         |                                                                                                    | Certific |
| 121 19      | nore case for authorization                                                                                                    |                         | Support reference to other IPAD convers                                                                        | -        |
| Reposi      | itories in the realm:                                                                                                    |                         | ignore                                                                                                    |          |
| Ad          | d Base entry to Realm Use buil                                                                                                    | It-in repository Remove |                                                                                                    | E 84     |
| Select      | Base Entry                                                                                                    | Repository Identifier   |                                                                                                    | · Ca     |
| You         | can administer the following reso                                                                                                    | burces                  |                                                                                                    |          |
|             | DC=Newco.DC=com                                                                                                    | NewcoAD                 |                                                                                                    | Ous      |
|             | o=defaultWIMFileBasedRealm                                                                                                    | InternalFileRepository  |                                                                                                    | L        |
| -           |                                                                                                    |                         |                                                                                                    |          |
|             |                                                                                                    |                         | Additional Properties                                                                                          | -        |
| Additio     | ional Properties                                                                                                    | Related Items           | Larger Parce                                                                                                   |          |
| August      |                                                                                                    |                         | A A A A A A A A A A A A A A A A A A A                                                                          |          |
| = 1         | Property extension repository                                                                                                    | Manage repositories     | Secure attribute definition                                                                                    |          |

Next, under the list of the Repositories in the realm, click the Repository identifier of the repository you want to add the filter to. On the next screen, go to the bottom of the screen under Additional Properties and click LDAP entity types.

|                                           |                                                     | IBM            |
|-------------------------------------------|-----------------------------------------------------|----------------|
| Setting up Filters in WebS                | ohere – Federated Repositories (3 of 4              | 4)             |
| <ul> <li>Click PersonAccount</li> </ul>   |                                                     |                |
| 141 14P                                   |                                                     |                |
| Entity Type 💲                             | Object Classes 🗘                                    |                |
| You can administer the following resource | S1                                                  |                |
| Group                                     | posixGroup                                          |                |
| OrgContainer                              | organization; organizationalUnit; domain; container |                |
| PersonAccount                             | inetOrgPerson                                       |                |
| Total 3                                   |                                                     |                |
| 16                                        | @ 2012                                              | SM Corporation |
| 16                                        | © 2012 IB                                           | JM Corporation |

Since the filter that was created is a filter for the user list, click PersonAccount.

|                                                                                                    | IBM                  |
|----------------------------------------------------------------------------------------------------|----------------------|
| Setting up Filters in WebSphere – Federated Repositories (4 of                                                                                                    | of 4)                |
|                                                                                                    |                      |
|                                                                                                    |                      |
|                                                                                                    |                      |
| <ul> <li>Add new filter to Search Filter</li> </ul>                                                                                                    |                      |
| No need to append to a user filter as with stand-alone LDAP                                                                                                    |                      |
| - Cove and restart MakSakara                                                                                                    |                      |
| Save and restart WebSphere                                                                                                    |                      |
| Use this page to list entity types that are supported by the member repositories or to select an entity type to view or change its configuration properties.<br>General Properties |                      |
| + Entity type                                                                                                    |                      |
| PersonAccount                                                                                                    |                      |
| Object classes                                                                                                    |                      |
| inetOrgPerson                                                                                                    |                      |
| Search bases                                                                                                    |                      |
| Search filter                                                                                                    |                      |
| [&(departmentNumber=42)( (businessCategory=DataStageDev)(businessCategory=                                                                                                    |                      |
| Apply OK Reset Cancel                                                                                                    |                      |
|                                                                                                    |                      |
|                                                                                                    |                      |
| 17 ©:                                                                                                    | 2012 IBM Corporation |

Next, add the filter that was created with the LDAP browser in the Search filter field. This value is the exact same value that was used in the LDAP browser. You do not have to append it to a user filter as you did with stand-alone LDAP.

Click apply, save and restart WebSphere.

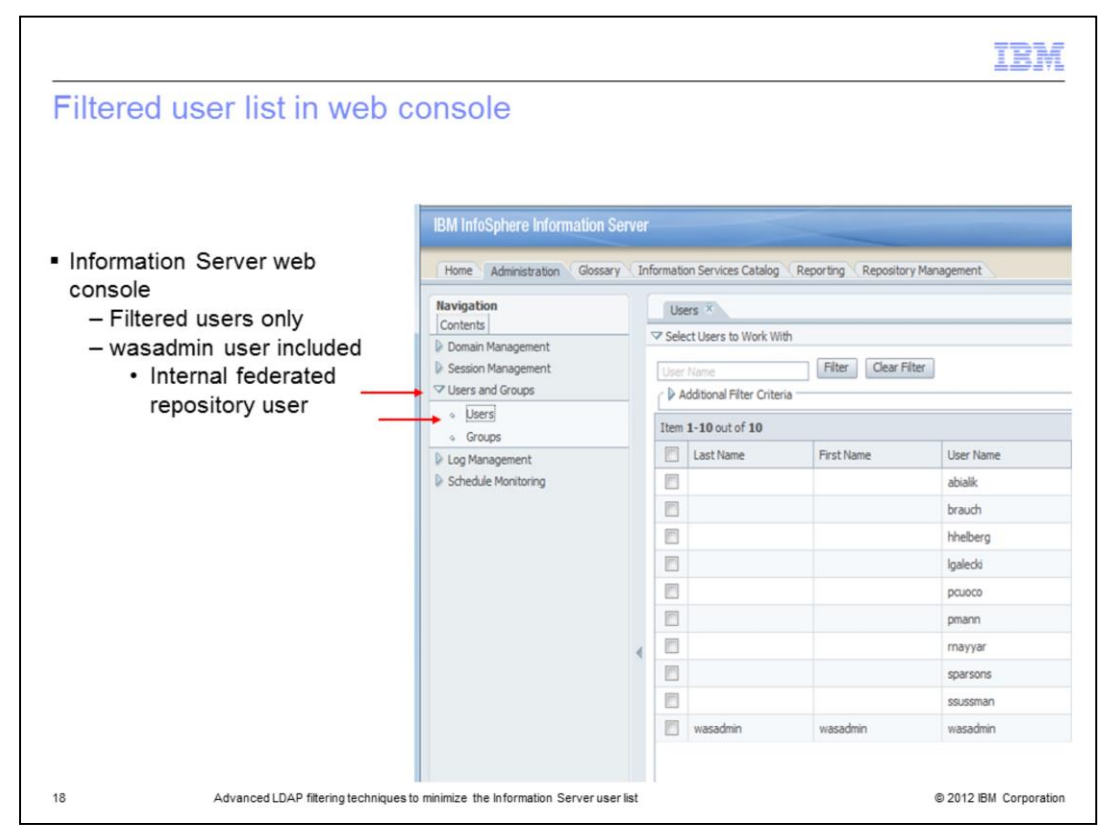

Once WebSphere has been restarted, open the Information Server administrative console. Click Users and Groups and then Users. You will now see that the only users that appear are the ones displayed in the filter including the WebSphere admin user. This screen capture shows a list from federated repositories where the WebSphere admin user is an internal service account and not in LDAP.

| IBM                                                                                                    |
|----------------------------------------------------------------------------------------------------|
| Trademarks, disclaimer, and copyright information                                                                                                    |
|                                                                                                    |
| IBM, the IBM logo, ibm.com, DataStage, InfoSphere, and WebSphere are trademarks or registered trademarks of International Business Machines<br>Corp., registered in many jurisdictions worldwide. Other product and service names might be trademarks of IBM or other companies. A current list of<br>other IBM trademarks is available on the web at " <u>Copyright and trademark information</u> " at http://www.ibm.com/legal/copytrade.shtml                                                                                                    |
| THE INFORMATION CONTAINED IN THIS PRESENTATION IS PROVIDED FOR INFORMATIONAL PURPOSES ONLY. WHILE EFFORTS WERE<br>MADE TO VERIFY THE COMPLETENESS AND ACCURACY OF THE INFORMATION CONTAINED IN THIS PRESENTATION, IT IS PROVIDED<br>"AS IS" WITHOUT WARRANTY OF ANY KIND, EXPRESS OR IMPLIED. IN ADDITION, THIS INFORMATION IS BASED ON IBM'S CURRENT<br>PRODUCT PLANS AND STRATEGY, WHICH ARE SUBJECT TO CHANGE BY IBM WITHOUT NOTICE. IBM SHALL NOT BE RESPONSIBLE FOR<br>ANY DAMAGES ARISING OUT OF THE USE OF, OR OTHERWISE RELATED TO, THIS PRESENTATION OR ANY OTHER DOCUMENTATION,<br>NOTHING CONTAINED IN THIS PRESENTATION IS INTENDED TO, NOR SHALL HAVE THE EFFECT OF, CREATING ANY WARRANTIES OR<br>REPRESENTATIONS FROM IBM (OR ITS SUPPLIERS OR LICENSORS), OR ALTERING THE TERMS AND CONDITIONS OF ANY AGREEMENT<br>OR LICENSE GOVERNING THE USE OF IBM PRODUCTS OR SOFTWARE. |
| © Copyright International Business Machines Corporation 2012. All rights reserved.                                                                                                    |
|                                                                                                    |
|                                                                                                    |
|                                                                                                    |
|                                                                                                    |
|                                                                                                    |
|                                                                                                    |

19

© 2012 IBM Corporation